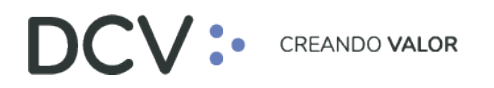

# Manual Importador de Operaciones. Carga de Archivo

Octubre 2020

Av. Apoquindo 4001, Piso 12, Las Condes, Santiago, Chile.
 Tel.: (56 2) 2393 9001
 www.dcv.cl

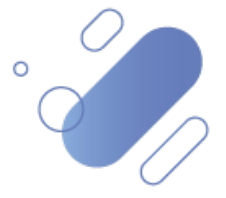

## DCV:

## Tabla de Contenidos

| 1. Int | roducción3                                                            |
|--------|-----------------------------------------------------------------------|
| 2. Rec | querimientos para Carga de Archivo                                    |
| 2.1.   | Capacidad de Carga 3                                                  |
| 2.2.   | Formato Archivos de Carga                                             |
| 3. Car | nales 4                                                               |
| 4. Car | ga de Archivo                                                         |
| 4.1.   | Carga de Archivos Mandante4                                           |
| 4.2.   | Carga de Archivos Cuentas de Valores7                                 |
| 4.3.   | Carga de Archivos Instrucciones de Liquidación10                      |
| 4.4.   | Carga de Archivos Instrucciones de Registro y Alzamiento de Prenda 14 |
| 4.5.   | Carga de Archivos Depósito Desmaterial17                              |
| 4.6.   | Carga de Archivos Rescate Anticipado                                  |
| 5. Obt | tener Respuesta Carga de Archivo                                      |

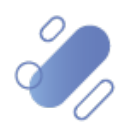

# DCV:

## 1. Introducción

En este manual se describe como el usuario podrá realizar la carga de instrucciones correspondientes a los siguientes tipos de creaciones y operaciones, para efectos de su procesamiento:

- ✓ Creación de mandantes
- ✓ Creación de cuentas mandantes
- ✓ Cierre de cuentas operador de valores, mandante individual y mandante grupal
- ✓ Ingreso de instrucciones de liquidación (compraventa, transferencia, traspaso)
- ✓ Ingreso de instrucciones de liquidación internacionales
- Ingreso de instrucciones registro de prenda (tipo de prenda normal y prenda especial)
- Ingreso de instrucciones alzamiento de prendas (tipo prenda normal y prenda especial)
- ✓ Depósito desmaterial con archivo
- ✓ Ingreso ordenes de rescate anticipado

## 2. Requerimientos para carga de archivo

## 2.1. Capacidad de carga

www.dcv.cl

El límite de tamaño para la carga de archivos es de 100 MB.

### 2.2. Formato archivos de carga

Cada archivo por cargar debe ser efectuado en base a un formato predefinido por el DCV.

A continuación, se detalla el listado de todos los archivos, detallando cuales mantendrán el formato que se ha utilizado hasta ahora, y cuales corresponden a nuevos archivos.

| Información por cargar                                                               | Nombre del archivo               | Archivo<br>nuevo<br>(sí/no) |
|--------------------------------------------------------------------------------------|----------------------------------|-----------------------------|
| Creación de mandantes                                                                | Registro mandante individual     | Sí                          |
|                                                                                      | Registro mandante organizacional | Sí                          |
| Creación de cuentas<br>mandantes individual                                          | Apertura de cuenta               | Sí                          |
| Cierre de la cuenta –<br>operador de valores y<br>mandantes (individual y<br>grupal) | Cierre de cuenta                 | Sí                          |

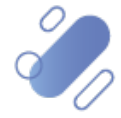

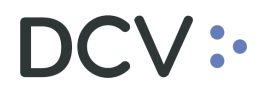

| Ingreso de instrucciones<br>de liquidación<br>(compraventa,<br>transferencia, traspaso) | Registro de operaciones no<br>comparadas                 | No |
|-----------------------------------------------------------------------------------------|----------------------------------------------------------|----|
|                                                                                         | Registro de operaciones comparadas                       | No |
| Ingreso de instrucciones<br>de liquidación<br>internacionales                           | Registro de operaciones<br>internacionales no comparadas | Sí |
| Ingreso de instrucciones<br>registro de prenda                                          | Registro prenda normal                                   | Sí |
|                                                                                         | Registro prenda especial                                 | Sí |
| Ingreso de instrucciones<br>alzamiento de prendas                                       | Alzamiento prenda normal                                 | Sí |
|                                                                                         | Alzamiento prenda especial                               | Sí |
| Depósito desmaterial con<br>archivo                                                     | Depósito desmaterial con archivo                         | No |
| Ingreso ordenes de rescate anticipado                                                   | Rescate anticipado                                       | No |

Todos los archivos por cargar deben ser importados en texto plano, permitiéndose cualquier tipo de extensión (por ejemplo, .txt, .dat, .csv, etc.)

## 3. Canales

Los archivos pueden ser enviados a través de los canales disponibles para cada participante en el DCV, RBI, Interfaz Gráfica, Sinacofi, FTP Bolsa, etc.

Adicionalmente cada participante debe efectuar la suscripción del canal a través del cual será enviado cada archivo (pudiendo suscribir sólo un canal a la vez, por cada archivo). A través del sistema, el participante puede modificar el canal de envío del archivo, quedando disponible el nuevo canal en forma inmediata.

## 4. Carga de archivo

Los archivos que serán susceptibles de ser importados por cada participante deben ser suscritos a través del formulario correspondiente.

Cada archivo podrá ser importado, a través de la misma funcionalidad que permite el registro a través de interfaz gráfica de las operaciones contenidas en dicho archivo.

En este punto se detalla cómo se realiza la importación de archivos por cada ámbito de carga a realizar.

### 4.1. Carga de archivos mandante

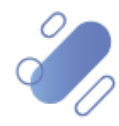

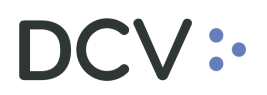

Para realizar la creación de mandantes mediante archivo, el usuario debe acceder a la siguiente ruta en el sistema: **Mantenimiento de Cuentas – > Mandantes** 

| Mandantes 🗙 🛨                                         |                   |                 |                 |                    |                      |                       |               |  |
|-------------------------------------------------------|-------------------|-----------------|-----------------|--------------------|----------------------|-----------------------|---------------|--|
| Q. Search menu                                        | 🔥 < > Man         | ndantes Nuev    | vo individual I | Nueva organización | Carga de archiv      | 0                     |               |  |
| Mantenimiento de cuenta                               | Administrador 10  | 001             | Código          |                    | Estado de activación | Activo, Suspendido    | Identificador |  |
| Cuentas de valores                                    | Nombre            |                 | Parte           |                    | Residencia fiscal    | -<br>-                | Tipo          |  |
| Cuentas corrientes externas                           | Buscar            | Detener         | Borrar          | Consulta           |                      |                       |               |  |
| Mandantes                                             | Administrador Ide | entificador Nor | nbre            |                    | ▲ Tipo               | Estad Residencia fisc | al Parte      |  |
| <ul> <li>Restricciones de cuenta</li> </ul>           |                   |                 |                 |                    |                      |                       |               |  |
| <ul> <li>Detalles de restricción de cuenta</li> </ul> |                   |                 |                 |                    |                      |                       |               |  |
| <ul> <li>Grupos de cuenta</li> </ul>                  |                   |                 |                 |                    |                      |                       |               |  |
| Posiciones y operaciones                              |                   |                 |                 |                    |                      |                       |               |  |
| 🗅 Instrumento                                         |                   |                 |                 |                    |                      |                       |               |  |
| Administración de participantes                       |                   |                 |                 |                    |                      |                       |               |  |
| 🗅 Tablero                                             |                   |                 |                 |                    |                      |                       |               |  |
| 🗅 Reporte                                             |                   |                 |                 |                    |                      |                       |               |  |
| 🗅 Prenda                                              |                   |                 |                 |                    |                      |                       |               |  |
| Operación del sistema                                 |                   |                 |                 |                    |                      |                       |               |  |
| 🗅 Configuración del sistema                           |                   |                 |                 |                    |                      |                       |               |  |
| 🗅 Carga de archivo                                    |                   |                 |                 |                    |                      |                       |               |  |
| Administración de custodia                            |                   |                 |                 |                    |                      |                       |               |  |
| Suscripciones de contenido                            |                   |                 |                 |                    |                      |                       |               |  |
|                                                       |                   |                 |                 |                    |                      |                       |               |  |

En la pantalla anterior el usuario, mediante la selección de la opción **Carga de Archivo,** inicia la carga a través de la pantalla que se detalla a continuación:

| Carga de archivo [Investo | rs]                                  |        | - • •      |
|---------------------------|--------------------------------------|--------|------------|
|                           | USTODIAMOS HOY<br>. VALOR DEL MAÑANA |        |            |
| Carga de archivo          |                                      |        |            |
| Investors file            |                                      |        |            |
| Tipo de archivo           |                                      |        | <b>-</b> ( |
|                           |                                      |        |            |
|                           |                                      |        |            |
|                           |                                      |        |            |
|                           |                                      | Cargar | Cerrar     |

La información de la pantalla anterior debe ser completada en base a las siguientes definiciones:

| Campo                    | Consideración                                                     |
|--------------------------|-------------------------------------------------------------------|
| Inverstors file (archivo | Mediante la lupa disponible en la pantalla, se accede a la ruta   |
| mandantes)               | en el PC del usuario en la cual se encuentra disponible el        |
|                          | archivo a cargar, lo que se presenta en las siguientes pantallas. |

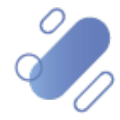

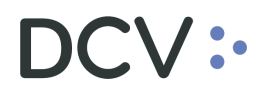

| Abrir                                                                                                   | dor de Operaciones | <ul> <li>✓ ✓</li> <li>Buscar Importador de Operaci</li> </ul>               | × |
|----------------------------------------------------------------------------------------------------|--------------------|-----------------------------------------------------------------------------|---|
| Organizar 🔻 Nueva o                                                                                     | arpeta             | i 🕶 🖬 🗸                                                                     | 2 |
| 🔶 Favoritos                                                                                             | Nombre             | Fecha de modifica Tipo                                                      |   |
| 🐌 Descargas                                                                                             | EJEMPLO.E01        | 07-05-2019 17:20 Archivo E01                                                |   |
| Escritorio<br>Sitios recientes<br>OneDrive<br>Bibliotecas<br>Documentos<br>Imágenes<br>Música<br>Vídeos |                    |                                                                             |   |
| 🖳 Equipo                                                                                                | •                  | III                                                                         | Þ |
| Non                                                                                                    | bre: EJEMPLO.E01   | <ul> <li>✓ Cargar archivos(*.*)</li> <li>▲brir</li> <li>Cancelar</li> </ul> | • |

Una vez seleccionado el archivo, quedará registrada en el campo **Investors file** (archivo mandantes), la ruta del archivo en el PC del usuario, tal como se presenta a continuación:

| arga de archivo |                                  |                      |
|-----------------|----------------------------------|----------------------|
| vestors file    | \\aowfilesrv1\userredirected\$\n | \Desktop\Importac 3; |
| ipo de archivo  |                                  | - 4                  |
|                 |                                  |                      |
|                 |                                  |                      |

Luego se debe continuar con la selección del campo Tipo de Archivo:

| Campo           | Consideración                                                                                                    |
|-----------------|----------------------------------------------------------------------------------------------------|
| Tipo de archivo | En este campo se debe seleccionar el tipo de archivo a cargar:                                                                                                    |
|                 | <ul> <li>✓ Investor individual registration (registro mandante individual): se debe seleccionar cuando los mandantes a crear corresponden a mandantes individuales</li> <li>✓ Investor orzanization registration (registro mandante organización): se debe seleccionar cuando los mandantes a crear corresponden a una organización o empresa.</li> </ul> |

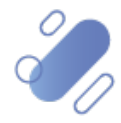

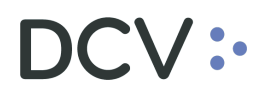

| arga de archivo |                                     |                        |
|-----------------|-------------------------------------|------------------------|
| vestors file    | \\aowfilesrv1\userredirected\$\n \\ | Desktop\Importac 🔍 : 🖣 |
| ipo de archivo  | Investor Individual Registration    | - 4                    |
| o de alcinivo   |                                     |                        |
|                 |                                     |                        |
|                 |                                     |                        |

Luego de seleccionado el tipo de archivo a cargar, mediante la opción **Cargar** de la pantalla anterior, el sistema solicitará al usuario que registre el código entregado por su dispositivo token:

| Next token                 |               |                  |
|----------------------------|---------------|------------------|
| Ingrese el siguiente tóken | ı de IDSegura |                  |
| Token IDSegura             |               |                  |
|                            |               |                  |
|                            |               | ACEPTAR Cancelar |
|                            |               |                  |

Una vez registrado el código, el archivo quedará cargado:

| Transferencia de archivos completa |
|------------------------------------|
| Aceptar                            |

Luego de la carga, se deben obtener los archivos de respuesta en base a lo detallado en el punto <u>Obtener Resultado Carga de Archivo</u>.

Los mandantes exitosamente creados podrán ser visualizadas a través de la **Consulta Mandante**, descrita en el **"Manual de Mandantes".** 

#### 4.2. Carga de archivos cuentas de valores

Para realizar la creación de cuentas de valores de mandantes y el cierre de cuentas de valores del tipo operador de cuentas y mandantes (grupal e individual) mediante

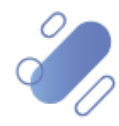

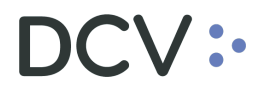

archivo, el usuario debe acceder a la siguiente ruta en el sistema: **Mantenimiento de Cuentas – > Cuentas de Valores** 

| Cuentas de valores +                                  |                       |                |          |                     |          |                |    |                      |                    |       |                 |               |             |
|-------------------------------------------------------|-----------------------|----------------|----------|---------------------|----------|----------------|----|----------------------|--------------------|-------|-----------------|---------------|-------------|
| Q Search menu<br>Mantenimiento de cuenta              | 🚠 < 🗲 Cuen            | tas de valores | Nueva cu | enta de valores     | Carga    | de archivo     |    |                      |                    |       |                 |               | *           |
| Cuentas de valores                                    | Alcance de la restric | el és          | 1        | Cuenta de valores e | espejo   |                |    | Estado de activación | Activo, Suspendido | E G   | rupo de cuenta  |               | ٩,          |
| <ul> <li>Cuentas de Efectivo</li> </ul>               | ID del Titular        |                |          | Mandante            |          |                | ٩, | Nombre del titular   |                    | N     | úmero de cuenta |               |             |
| <ul> <li>Cuentas corrientes externas</li> </ul>       | Operador              |                | ٩        | Tipo de cuenta      |          |                | 8  |                      |                    |       |                 |               |             |
| <ul> <li>Mandantes</li> </ul>                         | Buscar                | Detener        | Borrar   | Consulta            |          |                |    |                      |                    |       |                 |               |             |
| <ul> <li>Restricciones de cuenta</li> </ul>           | Nombre de cuenta      |                | -        | Número de cuenta    | Operador | ID del Titular |    | Nombre del           | Tipo de cuenta     | Estad | Fecha de ape    | . Fecha de ci | Restringido |
| <ul> <li>Detalles de restricción de cuenta</li> </ul> |                       |                |          |                     |          |                |    |                      |                    |       |                 |               | <b>^</b>    |
| <ul> <li>Grupos de cuenta</li> </ul>                  |                       |                |          |                     |          |                |    |                      |                    |       |                 |               |             |
| Posiciones y operaciones                              |                       |                |          |                     |          |                |    |                      |                    |       |                 |               |             |
| 🗅 Instrumento                                         |                       |                |          |                     |          |                |    |                      |                    |       |                 |               |             |
| Administración de participantes                       |                       |                |          |                     |          |                |    |                      |                    |       |                 |               |             |
| 🗅 Tablero                                             |                       |                |          |                     |          |                |    |                      |                    |       |                 |               |             |
| 🗅 Reporte                                             |                       |                |          |                     |          |                |    |                      |                    |       |                 |               |             |
| 🗅 Prenda                                              |                       |                |          |                     |          |                |    |                      |                    |       |                 |               |             |
| 🗅 Operación del sistema                               |                       |                |          |                     |          |                |    |                      |                    |       |                 |               |             |
| 🗅 Configuración del sistema                           |                       |                |          |                     |          |                |    |                      |                    |       |                 |               |             |
| 🗅 Carga de archivo                                    |                       |                |          |                     |          |                |    |                      |                    |       |                 |               |             |
| Administración de custodia                            |                       |                |          |                     |          |                |    |                      |                    |       |                 |               |             |
| Suscripciones de contenido                            |                       |                |          |                     |          |                |    |                      |                    |       |                 |               |             |
|                                                       |                       |                |          |                     |          |                |    |                      |                    |       |                 |               | -           |

En la pantalla anterior el usuario, mediante la selección de la opción **Carga de Archivo,** inicia la carga a través de la pantalla que se detalla a continuación:

| Carga de archivo [Securities accounts] |               |
|----------------------------------------|---------------|
| CUSTODIAMOS HOY<br>EL VALOR DEL MAÑANA |               |
| Carga de archivo                       |               |
| Securities accounts tile               |               |
|                                        |               |
|                                        |               |
|                                        |               |
|                                        | Cargar Cerrar |

La información de la pantalla anterior debe ser completada en base a las siguientes definiciones:

| Campo                    | Consideración                                                     |
|--------------------------|-------------------------------------------------------------------|
| Securities accounts file | Mediante la lupa disponible en la pantalla, se accede a la ruta   |
| (archivo de cuentas de   | en el PC del usuario en la cual se encuentra disponible el        |
| valores)                 | archivo a cargar, lo que se presenta en las siguientes pantallas. |

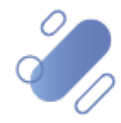

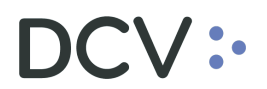

| <ul> <li>Abrir</li> <li></li></ul>                                                                                                    | ador de Operaciones | <ul> <li>4) Buscar Importador de Operaci P</li> </ul> |
|----------------------------------------------------------------------------------------------------|---------------------|-------------------------------------------------------|
| Organizar 👻 Nueva                                                                                                    | carpeta             | III 🔻 🗍 🔞                                             |
| 🔶 Favoritos                                                                                                    | Nombre              | Fecha de modifica Tipo                                |
| 🐌 Descargas                                                                                                    | EJEMPLO.E01         | 07-05-2019 17:20 Archivo E01                          |
| <ul> <li>Escritono</li> <li>Sitios recientes</li> <li>OneDrive</li> <li>Bibliotecas</li> <li>Documentos</li> <li>Imágenes</li> <li>Música</li> <li>Vídeos</li> </ul> |                     |                                                       |
| I Equipo                                                                                                    |                     |                                                       |
| N <u>o</u>                                                                                                    | mbre: EJEMPLO.E01   |                                                       |

Una vez seleccionado el archivo, quedará registrada en el campo **Securities accounts file** (archivo de cuentas de valores), la ruta del archivo en el PC del usuario, tal como se presenta a continuación:

| Carga de archivo [Securi                                        | ties accounts]<br>:USTODIAMOS HOY<br>L VALOR DEL MAÑANA |                       |
|-----------------------------------------------------------------|---------------------------------------------------------|-----------------------|
| Carga de archivo<br>Securities accounts file<br>Tipo de archivo | \\aowfilesrv1\userredirected\$\n                        | \Desktop\Importac , = |
|                                                                 |                                                         | Cargar Cerrar         |

Luego se debe continuar con la selección del campo Tipo de Archivo:

| Campo           | Consideración                                                                                                    |
|-----------------|----------------------------------------------------------------------------------------------------|
| Tipo de archivo | <ul> <li>En este campo se debe seleccionar el tipo de archivo a cargar:</li> <li>Account opening (apertura de cuenta): se debe seleccionar cuando se requiere realizar la apertura de cuentas de mandante individual.</li> <li>Account closure (cierre de cuenta): se debe seleccionar cuando se requiere realizar el cierre de cuentas, ya sea del tipo operador de cuenta, mandante individual y</li> </ul> |
|                 | mandante agrupada.                                                                                                    |

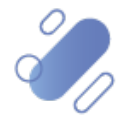

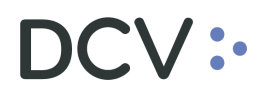

| Carga de archivo         |                                  |                         |
|--------------------------|----------------------------------|-------------------------|
| Securities accounts file | \\aowfilesrv1\userredirected\$\n | \Desktop\Importac 🔍 : ┥ |
| lipo de archivo          | Account Opening                  | - 4                     |
|                          |                                  |                         |
|                          |                                  |                         |

Luego de seleccionado el tipo de archivo a cargar, mediante la opción **Cargar** de la pantalla anterior, el sistema solicitará al usuario que registre el código entregado por su dispositivo token:

| Next token                   |            |                  |
|------------------------------|------------|------------------|
| Ingrese el siguiente tóken d | e IDSegura |                  |
| Token IDSegura               |            |                  |
|                              |            |                  |
|                              |            | ACEPTAR Cancelar |
|                              |            |                  |

Una vez registrado el código, el archivo quedará cargado:

| Transferencia de archivos completa |
|------------------------------------|
| Aceptar                            |

Luego de la carga, se deben obtener los archivos de respuesta en base a lo detallado en el punto <u>Obtener Resultado Carga de Archivo</u>.

Las cuentas exitosamente creadas o cerradas podrán ser visualizadas a través de la *Consulta Cuenta de Valores*, descrita en el *"Manual de Cuentas".* 

#### 4.3. Carga de archivos instrucciones de liquidación

Para la carga de archivo con instrucciones de liquidación locales, deben ser consideradas las siguientes definiciones:

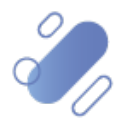

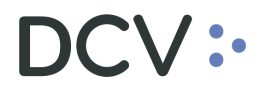

- ✓ Puede ser realizada en días y horarios no hábiles, la operación quedará registrada con fecha del día hábil siguiente.
- ✓ El archivo de registro de operaciones comparadas puede ser utilizado por cualquier participante y requiere contar con registro de autorización de las contrapartes incluidas en el archivo.

Para realizar el registro de instrucciones de liquidación para las operaciones compraventa, transferencia, traspaso y operaciones internacionales, el usuario debe acceder a la siguiente ruta en el sistema: **Posiciones y operaciones – > Instrucciones de liquidación** 

| Instrucciones de liquidación 🗙 🔸                 |                       |            |                        |                  |                          |                      |                      |             |                       |                      |
|--------------------------------------------------|-----------------------|------------|------------------------|------------------|--------------------------|----------------------|----------------------|-------------|-----------------------|----------------------|
| Q Search menu                                    | 🚠 < 🔉 Instru          | cciones    | de liquidación         | Nueva instrucció | ón de liquidación Nu     | ueva instrucciór     | calzada Carga de a   | rchivo      |                       | *                    |
| Mantenimiento de cuenta                          | Cáman Du              | CON        |                        | cimen (M         | 0.000                    | Cincur Dia           | OPEN                 | 9           | énere DV              | OPEN I               |
| Posiciones y operaciones                         | Camara PH             | com        | I IKINED               | Camara SM        |                          | Camara PM            | OFEN                 |             | Lamara RV             | orth                 |
| <ul> <li>Instrucciones de liquidación</li> </ul> |                       | Confirmar  |                        | (                | onfirmar                 |                      | Confirmar            |             | Ci                    | onfirmar             |
| <ul> <li>Operaciones de valores</li> </ul>       | Cancelar estado       |            | 1                      | Cantidad/nominal | ۲                        | Contraparte          |                      | Cuenta      | de valores            | ٩                    |
| <ul> <li>Posiciones de valores</li> </ul>        | Estado de la liquidac | ión        | 1                      | ID de sesión     |                          | Instrumento          |                      | Liquida     | ción prevista         | <b>**</b>            |
| <ul> <li>Instrucciones de efectivo</li> </ul>    | Moneda                |            | •                      | Monto            | ۲                        | Parte liquidadora    | ٩                    | Referen     | cia de la instrucción |                      |
| <ul> <li>Operaciones de efectivo</li> </ul>      | Tipo de operación     | Gara       | antización Automática, |                  |                          |                      |                      |             |                       |                      |
| <ul> <li>Saldos de efectivo</li> </ul>           | Buscar                | Detener    | Borrar                 | Consulta         |                          |                      |                      |             |                       |                      |
| <ul> <li>Medios de pago</li> </ul>               | Referencia int        | Parte liqu | uidadora DCV de la con | tr Contraparte   | Nombre de la contraparte | Referencia de la ins | Referencia común Est | ado de la i | n Referencia interna  | ac Motivo del estado |
| 🗅 Instrumento                                    |                       |            |                        |                  |                          |                      |                      |             |                       | <u>^</u>             |
| Administración de participantes                  |                       |            |                        |                  |                          |                      |                      |             |                       |                      |
| 🗅 Tablero                                        |                       |            |                        |                  |                          |                      |                      |             |                       |                      |
| 🗅 Reporte                                        |                       |            |                        |                  |                          |                      |                      |             |                       |                      |
| 🗅 Prenda                                         |                       |            |                        |                  |                          |                      |                      |             |                       |                      |
| Operación del sistema                            |                       |            |                        |                  |                          |                      |                      |             |                       |                      |
| 🗅 Configuración del sistema                      |                       |            |                        |                  |                          |                      |                      |             |                       |                      |
| 🗅 Carga de archivo                               |                       |            |                        |                  |                          |                      |                      |             |                       |                      |
| Administración de custodia                       |                       |            |                        |                  |                          |                      |                      |             |                       |                      |
| Suscripciones de contenido                       |                       |            |                        |                  |                          |                      |                      |             |                       |                      |
|                                                  |                       |            |                        |                  |                          |                      |                      |             |                       | v                    |

En la pantalla anterior el usuario, mediante la selección de la opción **Carga de Archivo,** inicia la carga a través de la pantalla que se detalla a continuación:

| Carga de archivo [Settlement instructions] |               |
|--------------------------------------------|---------------|
| CUSTODIAMOS HOY<br>EL VALOR DEL MAÑANA     |               |
| Carga de archivo                           |               |
| Archivo de instrucciones de liquidación    |               |
| Tipo de archivo                            | ▼ (           |
|                                            |               |
|                                            |               |
|                                            |               |
|                                            | Cargar Cerrar |

La información de la pantalla anterior debe ser completada en base a las siguientes definiciones:

| Compo Consideración |
|---------------------|
|---------------------|

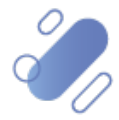

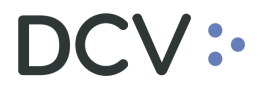

Archivo de instrucciones de liquidación

Mediante la lupa disponible en la pantalla, se accede a la ruta en el PC del usuario en la cual se encuentra disponible el archivo a cargar, lo que se presenta en las siguientes pantallas.

| Abrir                                        | or de Operaciones | •   | ۥ Buscar Importe              | ador de Operaci 🔎 |
|----------------------------------------------|-------------------|-----|-------------------------------|-------------------|
| Organizar 👻 Nueva ca                         | rpeta             |     | ł                             |                   |
| ★ Favoritos                                  | Nombre            |     | Fecha de modifica             | Тіро              |
| Descargas                                    | EJEMPLO.E01       |     | 07-05-2019 17:20              | Archivo E01       |
| Sitios recientes                             |                   |     |                               |                   |
| E<br>Bibliotecas<br>Documentos<br>E Imágenes |                   |     |                               |                   |
| J Música<br>■ Vídeos                         |                   |     |                               |                   |
| I룆 Equipo                                    | •                 | III |                               | Þ                 |
| Nomb                                         | FIEMPLO.E01       |     | Cargar archivos <u>A</u> brir | (*.*)   Cancelar  |

Una vez seleccionado el archivo, quedará registrada en el campo **Archivo de instrucciones de liquidación**, la ruta del archivo en el PC del usuario, tal como se presenta a continuación:

| Carga de archivo                           |                                  |                     |
|--------------------------------------------|----------------------------------|---------------------|
| Archivo de instrucciones de<br>liquidación | \\aowfilesrv1\userredirected\$\n | \Desktop\Importac = |
| Tipo de archivo                            |                                  | • (                 |
|                                            |                                  |                     |

Luego se debe continuar con la selección del campo Tipo de Archivo:

| Campo           | Consideración                                                                                                    |
|-----------------|----------------------------------------------------------------------------------------------------|
| Tipo de archivo | En este campo se debe seleccionar el tipo de archivo a cargar:                                                                                                    |
|                 | <ul> <li>Unmatched transaction entry (registro de operaciones<br/>no comparadas): se debe seleccionar cuando la<br/>instrucción a cargar corresponde a instrucciones de<br/>liquidación de operaciones nacionales, que son<br/>registradas solo por una de las partes de la operación.</li> </ul> |
|                 | <ul> <li>Matched transaction entry (registro de operaciones<br/>comparadas): se debe seleccionar cuando la instrucción</li> </ul>                                                                                                    |

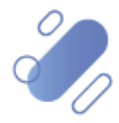

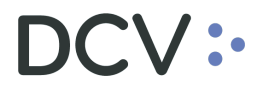

a cargar corresponde a ambas puntas de la operación (nacional), que son registradas solo por una de las partes de la operación (requiere autorización de terceros).

✓ Unmatched internacional custody (registro de operaciones internacionales no comparadas): se debe seleccionar cuando la instrucción a cargar corresponde a instrucciones de liquidación de operaciones internacionales.

| Larga de archivo                          | 18                               |                   |
|-------------------------------------------|----------------------------------|-------------------|
| Archivo de instrucciones de<br>iquidación | \\aowfilesrv1\userredirected\$\n | \Desktop\Importac |
| lipo de archivo                           | Unmatched Transaction entry      |                   |
|                                           |                                  |                   |
|                                           |                                  |                   |

Luego de seleccionado el tipo de archivo a cargar, mediante la opción **Cargar** de la pantalla anterior, el sistema solicitará al usuario que registre el código entregado por su dispositivo token:

| Next token                |                  | × |
|---------------------------|------------------|---|
| Ingrese el siguiente tóke | n de IDSegura    |   |
| Token IDSegura            |                  |   |
|                           |                  | _ |
|                           | ACEPTAR Cancelar |   |
|                           |                  |   |

Una vez registrado el código, el archivo quedará cargado:

| <b>—</b>                           |
|------------------------------------|
| Transferencia de archivos completa |
| Aceptar                            |

Luego de la carga, se deben obtener los archivos de respuesta en base a lo detallado en el punto <u>Obtener Resultado Carga de Archivo</u>.

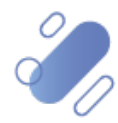

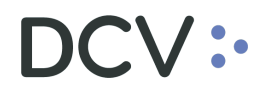

Las operaciones exitosamente cargadas podrán ser visualizadas a través de la **Consulta de Instrucción de Liquidación**, descrita en el **"Manual Liquidación de Operaciones"** para las operaciones locales y en la **Consulta de Instrucción de Liquidación**, detalla en el **"Manual Custodia Internacional"** para las operaciones internacionales.

### 4.4. Carga de archivos instrucciones de registro y alzamiento de prenda

Para realizar el ingreso de constitución y alzamiento de prendas, tanto del tipo prenda normal como prenda especial, el usuario debe acceder a la siguiente ruta en el sistema: **Prenda > Prendas** 

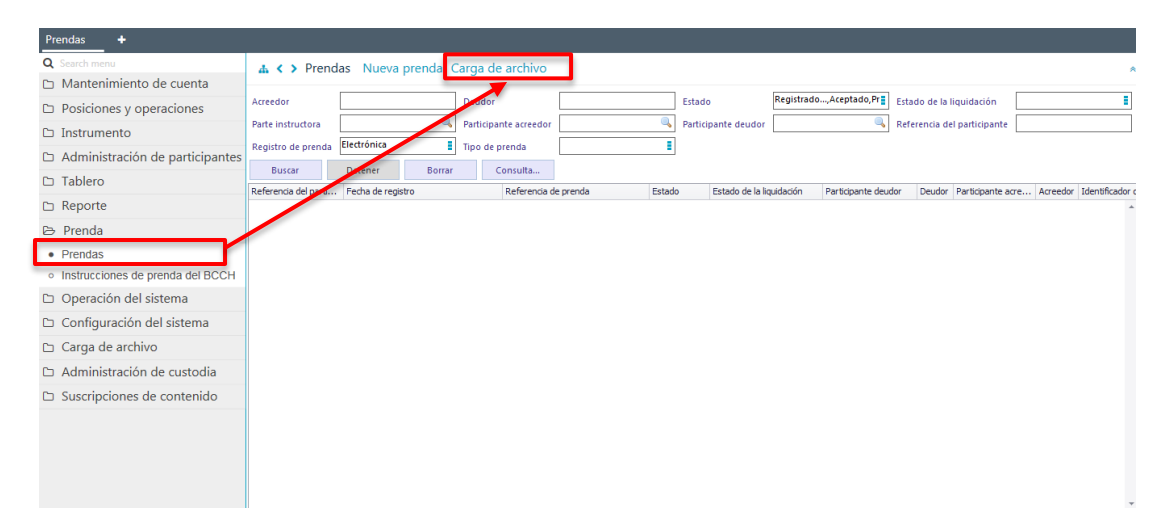

En la pantalla anterior el usuario, mediante la selección de la opción **Carga de Archivo,** inicia la carga a través de la pantalla que se detalla a continuación:

| Carga de archivo [Pledge | 5]                                 |        | - • •    |
|--------------------------|------------------------------------|--------|----------|
|                          | USTODIAMOS HOY<br>VALOR DEL MAÑANA |        |          |
| Carga de archivo         |                                    |        |          |
| Pledges file             |                                    |        |          |
| Tipo de archivo          |                                    |        | <b>•</b> |
|                          |                                    |        |          |
|                          |                                    |        |          |
|                          |                                    |        |          |
|                          |                                    | Cargar | Cerrar   |
|                          |                                    |        |          |

La información de la pantalla anterior debe ser completada en base a las siguientes definiciones:

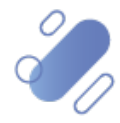

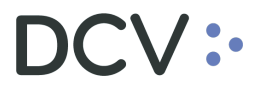

| Campo                             | Consideración                                                                                                    |
|-----------------------------------|----------------------------------------------------------------------------------------------------|
| Pledges file (Archivo<br>Prendas) | Mediante la lupa disponible en la pantalla, se accede a la ruta<br>en el PC del usuario en la cual se encuentra disponible el |
|                                   | archivo a cargar, lo que se presenta en las siguientes pantallas.                                                             |

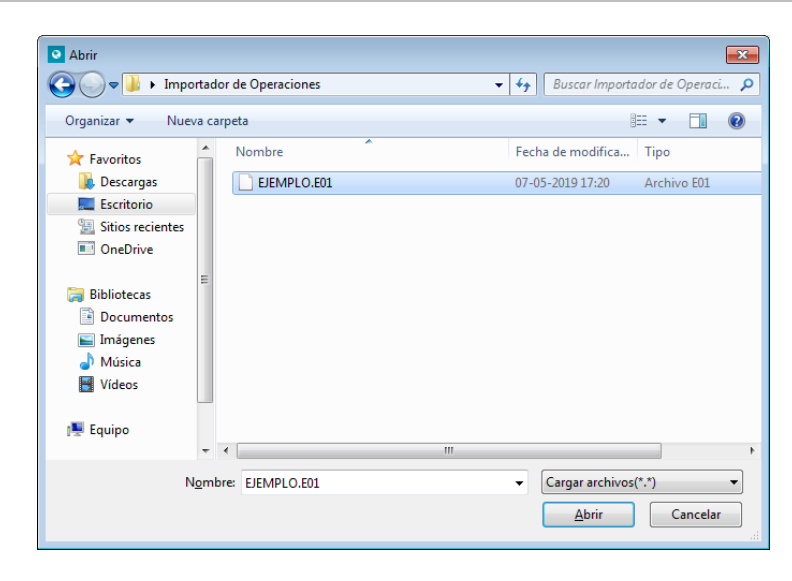

Una vez seleccionado el archivo, quedará registrada en el campo **Pledges file** (Archivo Prendas), la ruta del archivo en el PC del usuario, tal como se presenta a continuación:

| Carga de archivo |                                  |                      |
|------------------|----------------------------------|----------------------|
| Pledges file     | \\aowfilesrv1\userredirected\$\n | \Desktop\Importac: < |
| Tipo de archivo  |                                  | - 4                  |
|                  |                                  |                      |
|                  |                                  |                      |

Luego se debe continuar con la selección del campo Tipo de Archivo:

| Campo           | Consideración                                                                                                    |
|-----------------|----------------------------------------------------------------------------------------------------|
| Tipo de archivo | En este campo se debe seleccionar el tipo de archivo a cargar:                                                                                                    |
|                 | <ul> <li>Normal pledge registration (registro prenda normal): se<br/>debe seleccionar cuando el archivo a cargar<br/>corresponde a registro de prendas normales.</li> </ul> |
|                 | ✓ Normal pledge release (alzamiento prenda normal): se                                                                                                    |
|                 | debe seleccionar cuando el archivo a cargar                                                                                                    |
|                 | corresponde al alzamiento de prendas normales.                                                                                                    |

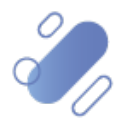

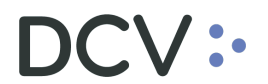

- ✓ Special pledge registration (registro prenda especial): se debe seleccionar cuando el archivo a cargar corresponde a registro de prendas especiales.
- ✓ Special pledge release (alzamiento prenda especial): se debe seleccionar cuando el archivo a cargar corresponde alzamiento de prendas especiales.

| Carga de archivo |                                  |                      |
|------------------|----------------------------------|----------------------|
| Pledges file     | \\aowfilesrv1\userredirected\$\n | \Desktop\Importac 3; |
| lipo de archivo  | Normal Pledge registration       | - 4                  |
|                  |                                  |                      |
|                  |                                  |                      |
|                  |                                  |                      |

Luego de seleccionado el tipo de archivo a cargar, mediante la opción **Cargar** de la pantalla anterior, el sistema solicitará al usuario que registre el código entregado por su dispositivo token:

| Next token                |               | <b>X</b>         |
|---------------------------|---------------|------------------|
| Ingrese el siguiente tóke | n de IDSegura |                  |
| Token IDSegura            |               |                  |
|                           |               |                  |
|                           |               | ACEPTAR Cancelar |
|                           |               |                  |

Una vez registrado el código, el archivo quedará cargado:

| Transferencia de archivos completa |
|------------------------------------|
| Aceptar                            |

Luego de la carga, se deben obtener los archivos de respuesta en base a lo detallado en el punto <u>Obtener Resultado Carga de Archivo</u>.

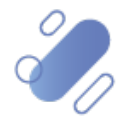

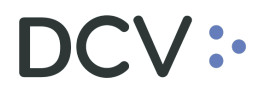

Las operaciones exitosamente cargadas podrán ser visualizadas a través de la *Consulta Instrucciones de Prenda*, descrita en el **"Manual de Prendas (Prenda** Normal y Prenda Especial – por Instrucción Electrónica)"

#### 4.5. Carga de archivos depósito desmaterial

Para efectuar la carga de archivos de depósito desmaterial, deben ser consideradas las siguientes definiciones:

- ✓ A través de esta carga sólo se pueden registrar emisiones desmateriales correspondientes a instrumentos de RF e IIF.
- ✓ Cada archivo, sólo puede contener un máximo de 9.000 títulos.

Para realizar el depósito de emisiones desmateriales con archivo, el usuario debe acceder a la siguiente ruta en el sistema: Administración de custodia > Orden de depósito

| Orden de depósito +                            |                            |                           |             |                            |           |             |                                |            |              |           |
|------------------------------------------------|----------------------------|---------------------------|-------------|----------------------------|-----------|-------------|--------------------------------|------------|--------------|-----------|
| Q Search menu                                  | 🔥 < 🔉 Orden de             | depósito Nueva oro        | den de depá | sito Carga de archivo      |           |             |                                |            |              |           |
| 🗅 Mantenimiento de cuenta                      |                            |                           |             | 1                          |           | _           |                                |            |              |           |
| Posiciones y operaciones                       | Emisor                     |                           | Estado de   | orden de depósito          |           | Fecha o     | de depósito                    | NEMOT      | ÉCNICO       |           |
| 🗅 Instrumento                                  | Número de cuenta           |                           | Nimero de   | la orden de depósito       |           | Particip    | ante DCV                       | Tipo de    | instrumento  |           |
| 🗅 Administración de participantes              | Tipo de tipo de instrument | to                        | 4           |                            |           |             |                                |            |              |           |
| 🗅 Tablero                                      | Buscar Det                 | ener Boyar                | Consulta    | Número de la sudan de desé | Manada da | Contided b  | Catala da la andra da danésita | Destident  | Tine de inst | Tine de b |
| 🗅 Reporte                                      | NEMOTECN Codigo CP1        | npo de contra Numero de . | reuna de u  | Numero de la orden de depo | Moneua de | Carrouadu t | estado de la orden de deposito | Parouparit | npo de inst  | npo de c  |
| 🗅 Prenda                                       |                            |                           |             |                            |           |             |                                |            |              |           |
| 🗅 Operación del sistema                        |                            |                           |             |                            |           |             |                                |            |              |           |
| 🗅 Configuración del sistema                    |                            |                           |             |                            |           |             |                                |            |              |           |
| 🗅 Carga de archivo                             |                            |                           |             |                            |           |             |                                |            |              |           |
| Administración de custodia                     |                            |                           |             |                            |           |             |                                |            |              |           |
| Orden de depósito                              |                            |                           |             |                            |           |             |                                |            |              |           |
| Orden de retiro                                |                            |                           |             |                            |           |             |                                |            |              |           |
| <ul> <li>Rescate anticipado privado</li> </ul> |                            |                           |             |                            |           |             |                                |            |              |           |
| <ul> <li>Título</li> </ul>                     |                            |                           |             |                            |           |             |                                |            |              |           |
| 🗅 Suscripciones de contenido                   |                            |                           |             |                            |           |             |                                |            |              |           |
|                                                |                            |                           |             |                            |           |             |                                |            |              |           |
|                                                |                            |                           |             |                            |           |             |                                |            |              |           |

En la pantalla anterior el usuario, mediante la selección de la opción **Carga de Archivo,** inicia la carga a través de la pantalla que se detalla a continuación:

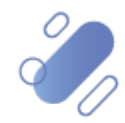

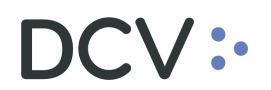

| Carga de archivo [Deposit order]                    |               |
|-----------------------------------------------------|---------------|
| Carga de archivo Deposit order file Tipo de archivo |               |
|                                                     | Cargar Cerrar |

La información de la pantalla anterior debe ser completada en base a las siguientes definiciones:

| Campo                       | Consideración                                                     |
|-----------------------------|-------------------------------------------------------------------|
| Deposit order file (Archivo | Mediante la lupa disponible en la pantalla, se accede a la ruta   |
| orden de depósito)          | en el PC de usuario en la cual se encuentra disponible el archivo |
|                             | a cargar, lo que se presenta en las siguientes pantallas.         |

| O Abrir          |          |                  |   |   |                   |               | x    |
|------------------|----------|------------------|---|---|-------------------|---------------|------|
| 🚱 🔵 🗢 📕 🕨 Imp    | ortado   | r de Operaciones |   | • | ← Buscar Importe  | ador de Opera | ci 🔎 |
| Organizar 🔻 Nue  | eva car  | peta             |   |   |                   | = • 1         | 0    |
| 🔆 Favoritos      | <b>^</b> | Nombre           | ^ |   | Fecha de modifica | Тіро          |      |
| 🗼 Descargas      |          | EJEMPLO.E01      |   |   | 07-05-2019 17:20  | Archivo E01   |      |
| 🧮 Escritorio     |          |                  |   |   |                   |               |      |
| Sitios recientes |          |                  |   |   |                   |               |      |
| OneDrive         |          |                  |   |   |                   |               |      |
| En an r          | E        |                  |   |   |                   |               |      |
| Bibliotecas      |          |                  |   |   |                   |               |      |
| Documentos       |          |                  |   |   |                   |               |      |
| Música           |          |                  |   |   |                   |               |      |
| Vídeos           |          |                  |   |   |                   |               |      |
| La viacos        |          |                  |   |   |                   |               |      |
| 💷 Equipo         |          |                  |   |   |                   |               |      |
| 1.0 -1-1-        | -        | (                |   |   |                   |               | ۴    |
|                  | Nomb     | EIEMDLO E01      |   |   | - Cargar archivor | (* *)         | •    |
|                  |          | C. DEWIFEO.EDI   |   |   | congar archivos   |               |      |
|                  |          |                  |   |   | <u>A</u> brir     | Cancela       | r    |
|                  |          |                  |   |   |                   |               |      |

Una vez seleccionado el archivo, quedará registrada en el campo **Deposit order file** (Archivo Orden de Depósito), la ruta del archivo en el PC del usuario, tal como se presenta a continuación:

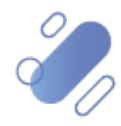

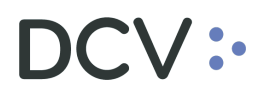

| arga de archivo   |                                  |                    |
|-------------------|----------------------------------|--------------------|
| eposit order file | \\aowfilesrv1\userredirected\$\n | \Desktop\Importac; |
| ipo de archivo    | T                                | - 4                |
|                   |                                  |                    |
|                   |                                  |                    |

Luego se debe continuar con la selección del campo Tipo de Archivo:

| Campo           | Consideración                                                                                                    |
|-----------------|----------------------------------------------------------------------------------------------------|
| Tipo de archivo | En este campo se debe seleccionar el tipo de archivo a cargar<br>y el que debe corresponder a deposit order for non-physical<br>certificates (depósito desmaterial con archivo) |

| Carga de archivo   |                                             |                      |
|--------------------|---------------------------------------------|----------------------|
| Deposit order file | \/aowfilesrv1/userredirected\$/vs //Des     | iktop\lmportac 🔍 : ┥ |
| Tipo de archivo    | Deposit order for non-physical certificates | - 4                  |
|                    |                                             | ,                    |
|                    |                                             |                      |
|                    |                                             |                      |

Luego de seleccionado el tipo de archivo a cargar, mediante la opción **Cargar** de la pantalla anterior, el sistema solicitará al usuario que registre el código entregado por su dispositivo token:

| Next token               |                   |
|--------------------------|-------------------|
| Ingrese el siguiente tók | en de IDSegura    |
| Token IDSegura           |                   |
|                          |                   |
|                          | ACEFTAN Caricelar |

Una vez registrado el código, el archivo quedará cargado:

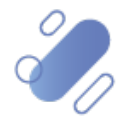

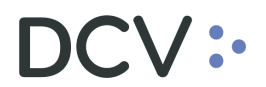

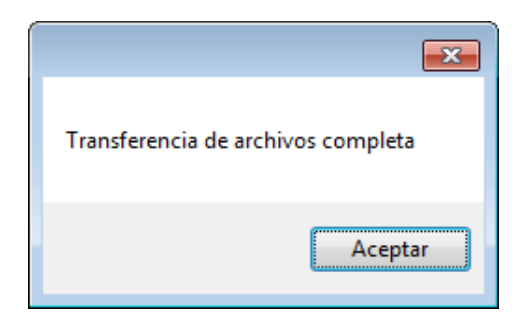

Luego de la carga, se deben obtener los archivos de respuesta en base a lo detallado en el punto <u>Obtener Resultado Carga de Archivo</u>.

Las ordenes exitosamente cargadas podrán ser visualizadas a través de la **Consulta de Orden de Depósito**, descrita en el **"Manual de Operaciones de Custodia".** 

### 4.6. Carga de archivos rescate anticipado

Para realizar el ingreso de ordenes de rescate anticipado con archivo, el usuario debe acceder a la siguiente ruta en el sistema: Administración de custodia > Rescate anticipado

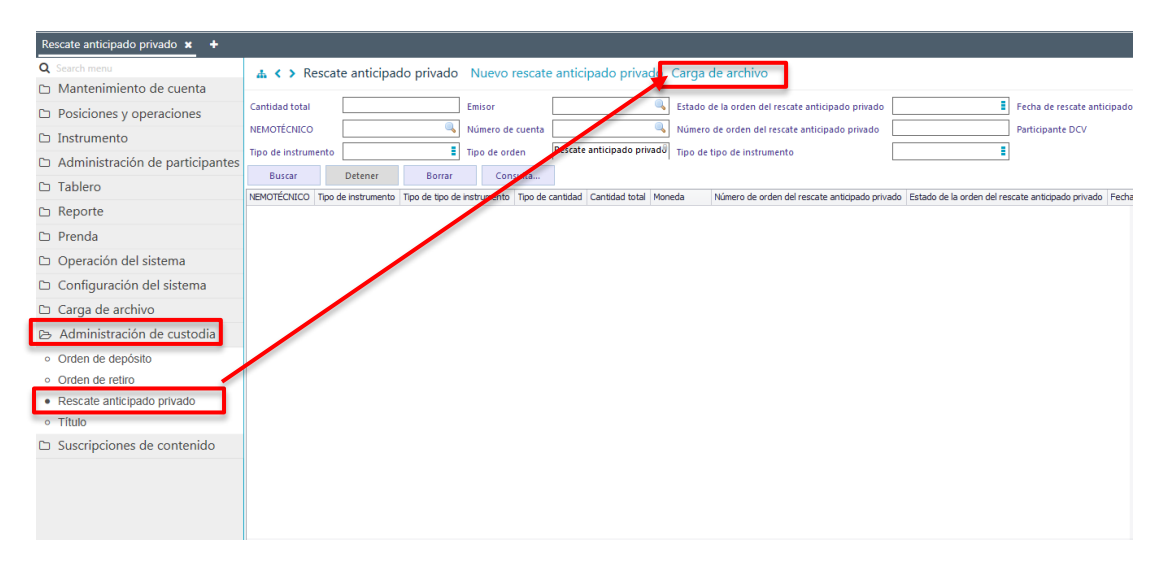

En la pantalla anterior el usuario, mediante la selección de la opción **Carga de Archivo,** inicia la carga a través de la pantalla que se detalla a continuación:

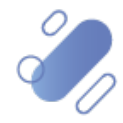

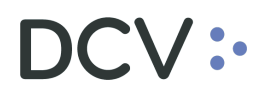

| Carga de archivo [Private early redemption]                          |               |
|----------------------------------------------------------------------|---------------|
| Carga de archivo<br>Private early redemption file<br>Tipo de archivo |               |
|                                                                      | Cargar Cerrar |

La información de la pantalla anterior debe ser completada en base a las siguientes definiciones:

| Campo                         | Consideración                                                     |
|-------------------------------|-------------------------------------------------------------------|
| Private early redemption file | Mediante la lupa disponible en la pantalla, se accede a la ruta   |
| (Archivo rescate anticipado)  | en el PC de usuario en la cual se encuentra disponible el archivo |
|                               | a cargar, lo que se presenta en las siguientes pantallas.         |

| O Abrir             |                    | X                              |
|---------------------|--------------------|--------------------------------|
| 😋 🔍 🗢 📕 ト Importad  | lor de Operaciones | Buscar Importador de Operaci 🔎 |
| Organizar 👻 Nueva c | arpeta             | := - 1 0                       |
| 🔶 Favoritos         | Nombre             | Fecha de modifica Tipo         |
| 🐌 Descargas         | EJEMPLO.E01        | 07-05-2019 17:20 Archivo E01   |
| Escritorio          |                    |                                |
| Sitios recientes    |                    |                                |
| OneDrive            |                    |                                |
| E                   |                    |                                |
| Bibliotecas         |                    |                                |
| Documentos          |                    |                                |
| Música              |                    |                                |
| Vídeos              |                    |                                |
|                     |                    |                                |
| 🖳 Equipo            |                    |                                |
|                     | •                  | Þ                              |
| Nom                 | bre: EJEMPLO.E01   | ▼ Cargar archivos(*.*) ▼       |
| _                   |                    |                                |
|                     |                    | Abrir Cancelar                 |

Una vez seleccionado el archivo, quedará registrada en el campo **Private early redemption file** (Archivo Rescate Anticipado) la ruta del archivo en el PC del usuario, tal como se presenta a continuación:

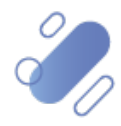

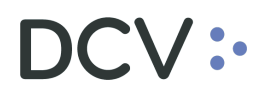

| rga de archivo             |                                  |                         |
|----------------------------|----------------------------------|-------------------------|
| vate early redemption file | \\aowfilesrv1\userredirected\$\n | \Desktop\Importac 🔍 : 🖣 |
| oo de archivo              |                                  | - (                     |
|                            |                                  |                         |
|                            |                                  |                         |

Luego se debe continuar con la selección del campo Tipo de Archivo:

| Campo           | Consideración                                                                                                    |
|-----------------|----------------------------------------------------------------------------------------------------|
| Tipo de archivo | En este campo se debe seleccionar el tipo de archivo a cargar<br>y el cual debe corresponder a Private early redemption (rescate<br>anticipado) |

| nivate early redemption file | \\aowfilesrv1\userredirected\$\n | \Desktop\Importac : |
|------------------------------|----------------------------------|---------------------|
| ipo de archivo               | Private Early redemption         | • •                 |
|                              |                                  |                     |
|                              |                                  |                     |

Luego de seleccionado el tipo de archivo a cargar, mediante la opción **Cargar** de la pantalla anterior, el sistema solicitará al usuario que registre el código entregado por su dispositivo token:

| Next token                |                | <b>—</b>         |
|---------------------------|----------------|------------------|
| Ingrese el siguiente tóko | en de IDSegura |                  |
| Token IDSegura            |                |                  |
|                           |                | ACEPTAR Cancelar |
|                           |                |                  |

Una vez registrado el código, el archivo quedará cargado:

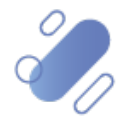

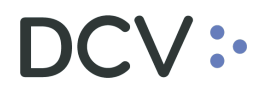

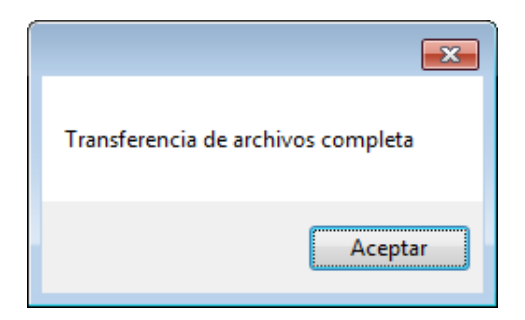

Luego de la carga, se deben obtener los archivos de respuesta en base a lo detallado en el punto <u>Obtener Resultado Carga de Archivo</u>

Los rescates exitosamente cargados podrán ser visualizadas a través de la **Consulta** de **Rescate anticipado privado**, descrita en el "**Manual de Operaciones de Custodia**".

## 5. Obtener respuesta carga de archivo

Cada archivo cargado genera hasta 3 archivos de respuesta, los cuales deben ser obtenidos a través del mismo canal por el cual se cargaron, generando todos los canales disponibles, copia de la respuesta a través de interfaz gráfica.

Los archivos de respuesta a obtener corresponden a:

- ✓ Archivo de respuesta proceso exitoso
- ✓ Archivo de respuesta de errores de negocio.
- ✓ Archivo de respuesta con errores de formato.

La obtención de los archivos de respuesta de la carga a través de la interfaz gráfica, para todos los tipos de archivos cargados, se realiza en **Reporte -> Reportes persistentes**, lo cual se presenta en la siguiente pantalla:

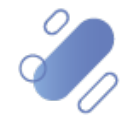

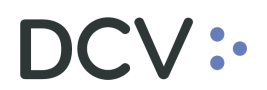

| Reportes persistentes +                   |                    |               |        |             |               |          |             |
|-------------------------------------------|--------------------|---------------|--------|-------------|---------------|----------|-------------|
| Q Search menu                             | 🔥 < > Rep          | ortes persist | entes  |             |               |          | 8           |
| 🗅 Mantenimiento de cuenta                 | Mandara dal second |               |        | - 15        | 🗎 canta       |          |             |
| Posiciones y operaciones                  | Nombre dei repor   |               |        | recha habii | Salida        | •        |             |
| 🗅 Instrumento                             | Buscar             | Detener       | Borrar |             |               |          |             |
| 🗅 Administración de participantes         | Date               |               | Report | Identifier  | Creation time | Investor | Report Type |
| 🗅 Tablero                                 |                    |               |        |             |               |          |             |
| 🗁 Reporte                                 |                    |               |        |             |               |          |             |
| <ul> <li>Reportes intradía</li> </ul>     |                    |               |        |             |               |          |             |
| <ul> <li>Reportes persistentes</li> </ul> |                    |               |        |             |               |          |             |
| 🗅 Prenda                                  |                    |               |        |             |               |          |             |
| 🗅 Operación del sistema                   |                    |               |        |             |               |          |             |
| 🗅 Configuración del sistema               |                    |               |        |             |               |          |             |
| 🗅 Carga de archivo                        |                    |               |        |             |               |          |             |
| Administración de custodia                |                    |               |        |             |               |          |             |
| Suscripciones de contenido                |                    |               |        |             |               |          |             |
|                                           |                    |               |        |             |               |          |             |
|                                           |                    |               |        |             |               |          |             |
|                                           |                    |               |        |             |               |          |             |
|                                           |                    |               |        |             |               |          |             |
|                                           |                    |               |        |             |               |          |             |
|                                           |                    |               |        |             |               |          |             |

En la pantalla anterior se inicia la búsqueda de los archivos de respuesta, mediante la selección del archivo cargado desde el listado desplegado en el campo **Nombre del reporte** y mediante el registro de la **Fecha hábil**, para la cual se requiere realizar la consulta.

Los nombres de los reportes por cada archivo cargado corresponden a los siguientes:

| Nombre<br>cargado                     | archivo  | Código<br>reporte | Nombre reporte                                       |
|---------------------------------------|----------|-------------------|------------------------------------------------------|
| Registro<br>operaciones<br>comparadas | de<br>no | A001              | Respuesta operaciones por importador                 |
| Registro<br>operaciones<br>comparadas | de       | A002              | Respuesta registro operaciones en cuenta<br>posición |
| Depósito des<br>con archivo           | material | A004              | Respuesta depósito de títulos                        |
| Rescate anticip                       | ado      | A005              | Respuesta operaciones de rescate                     |
| Registro m<br>individual              | andante  | A011              | Respuesta registro de mandantes<br>individual        |
| Apertura de cue                       | enta     | A012              | Respuesta registro cuenta mandante                   |
| Cierre de cuenta                      | a        | A013              | Respuesta cierre de cuentas                          |
| Registro m<br>organizacional          | andante  | A016              | Respuesta registro de mandantes<br>organizacional    |
| <b>Registro prenda</b>                | normal   | A029              | Respuesta registro prenda normal                     |

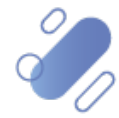

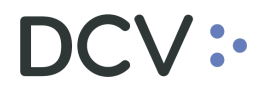

| Alzamiento<br>normal                                        | prenda | A030 | Respuesta registro alzamiento prenda<br>normal       |
|-------------------------------------------------------------|--------|------|------------------------------------------------------|
| Registro<br>especial                                        | prenda | A031 | Respuesta registro prenda especial                   |
| Alzamiento<br>especial                                      | prenda | A032 | Respuesta registro alzamiento prenda<br>especial     |
| Registro de<br>operaciones<br>internacionales<br>comparadas | no     | A050 | Respuesta registro de operaciones<br>internacionales |

|                                           |                   |                                                                                                    |          | -      | a indevo elemento de la lista d | econtrol x   a 1010/14.353.355-1 |
|-------------------------------------------|-------------------|----------------------------------------------------------------------------------------------------|----------|--------|---------------------------------|----------------------------------|
| Reportes persistentes +                   |                   |                                                                                                    |          |        |                                 |                                  |
| Q Search menu                             | A < > Rep         | ortes persistentes                                                                                                    |          |        |                                 | ٨                                |
| 🗅 Mantenimiento de cuenta                 |                   |                                                                                                    | 1        |        |                                 |                                  |
| Posiciones y operaciones                  | Nombre del report | A001 Respuesta Operaciones Por Importador<br>2012 Parquesta Penistro Cuenta Mandante                                                                      | - Grida  | ~      |                                 |                                  |
| 🗅 Instrumento                             | Buscar            | ADR - Certificado de Operaciones<br>ABT104 - Artículo 104 UR                                                                                              |          |        |                                 |                                  |
| Administración de participantes           | Date              | RD53 - Informe de Posiciones<br>R109 - Informe de Partos Diario                                                                                           | Creation | n time | Investor                        | Report Type                      |
| 🗅 Tablero                                 |                   | R115 - Certificado de Posición No Regulado TXT<br>R115A - Certificado de Posición No Regulado - PDF                                                       |          |        |                                 |                                  |
| 🕞 Reporte                                 |                   | R1158 - Certificado de Posición Total Regulado<br>R115C - Certificado de Posición Parcial Regulado<br>R115D - Certificado de Posición Parcial No Regulado |          |        |                                 |                                  |
| <ul> <li>Reportes intradía</li> </ul>     |                   | R115R - Certificado de Posición Regulado TXT<br>R15A - Certola de Modmiento de Instrumentos acocidos al Artículo 104 de la LIR                            |          |        |                                 |                                  |
| <ul> <li>Reportes persistentes</li> </ul> |                   |                                                                                                    | ·        |        |                                 |                                  |
| 🗅 Operación del sistema                   |                   |                                                                                                    |          |        |                                 |                                  |
| 🗅 Configuración del sistema               |                   |                                                                                                    |          |        |                                 |                                  |
| 🗅 Carga de archivo                        |                   |                                                                                                    |          |        |                                 |                                  |
| 🗅 Suscripciones de contenido              |                   |                                                                                                    |          |        |                                 |                                  |
|                                           |                   |                                                                                                    |          |        |                                 |                                  |
|                                           |                   |                                                                                                    |          |        |                                 |                                  |
|                                           |                   |                                                                                                    |          |        |                                 |                                  |
|                                           |                   |                                                                                                    |          |        |                                 |                                  |
|                                           |                   |                                                                                                    |          |        |                                 |                                  |
|                                           |                   |                                                                                                    |          |        |                                 |                                  |
|                                           |                   |                                                                                                    |          |        |                                 |                                  |
|                                           |                   |                                                                                                    |          |        |                                 |                                  |
|                                           |                   |                                                                                                    |          |        |                                 |                                  |

Luego seleccionado la opción **Buscar** de la pantalla anterior, el sistema desplegará los archivos de respuesta generados en base al resultado de la carga:

| 2 Search menu                   | ▲ < > Repor                    | tes persist | entes                                                                                                    |                         |              |          |                            |
|---------------------------------|--------------------------------|-------------|----------------------------------------------------------------------------------------------------|-------------------------|--------------|----------|----------------------------|
| Mantenimiento de cuenta         |                                | -           | and the second second se |                         |              |          |                            |
| D Posiciones y operaciones      | Norobre dal reporte            | A001 Respue | sta Operaciones Por a 😒 Pedva t                                                                                                    | un prinaratio-benaratio | Salida TDE   | ~        |                            |
| Instrumento                     | Butter                         | Detener     | Borrar                                                                                                    |                         |              |          | 12 standard contactor of 2 |
| Administración de participantes | Oata                           |             | Report                                                                                                    | Identifier              | Creation Sme | Investor | Report Type                |
| Tablas                          | <ul> <li>06/10/2020</li> </ul> |             | A001 Responsts Operaciones Po                                                                                                    | v1 1016                 | 12:42:05     |          | RIPPO_R12423395.6xt        |
| 3 Tableto                       | 06/10/2020                     |             | A001 Respuests Operationes Pr                                                                                                    | #1 1016                 | 13:00:53     |          | R24PO_F13085265.6.4        |
| Reporte                         | 06/30/2020                     |             | A001 Respuesta Operaciones Pr                                                                                                    | #1 1016                 | 13:08:53     |          | R3MPO_R13085271.64         |
| Deputes intratis                | 04/10/2020                     |             | A001 Respuesta Operaciones Po                                                                                                    | st I 1016               | 13:14:50     |          | RIMPO_R13145730.6xt        |
| Programme and and and a         | 06/110/2020                    |             | A001 Respuesta Operaciones Po                                                                                                    | r1 1016                 | 13:14:58     |          | R2MPO_F13045726.6.6        |
| Reportes persistentes           | 06/10/2020                     |             | A001 Respuesta Operaciones Pr                                                                                                    | w 3                     | 13:19:02     |          | R04P0_R13190057.64         |
| Operación del sistema           | 06/10/2020                     |             | A001 Respuesta Operaciones Po                                                                                                    | y 1 1016                | 13:19:02     |          | R2MPO_F13190149.5.4        |
| and an end day day day and      | 06/10/2020                     |             | A001 Respuesta Operaciones Po                                                                                                    | r1 1016                 | 13:29:10     |          | R04PO_R13290913.6x8        |
| Configuración del sistema       | 06/10/2020                     |             | A001 Respuesta Operaciones Pr                                                                                                    | r 1 1016                | 13/29/10     |          | 8240,513290932.64          |
| Carga de archivo                | 06/10/2020                     |             | A001 Respuesta Operaciones Po                                                                                                    | wil 1016                | 13:42:19     |          | R04P0_R13421887.txt        |
| Supprinciones de contenido      | 06/10/2020                     |             | A001 Respuesta Operaciones Po                                                                                                    | v1 1016                 | 13:42:19     |          | RIMPO_F13421886.64         |
| Superproving of contenies       | 06/10/2020                     |             | A001 Respuesta Operaciones Pr                                                                                                    | or 3 1016               | 13/50/26     |          | R24PO_R12502540.5xt        |
|                                 | 06/10/2020                     |             | A001 Respuesta Operaciones Pr                                                                                                    | or 1 1016               | 13:50:26     |          | R2MPO_F12502538.5.4        |
|                                 | 06/10/2020                     |             | A001 Respuesta Operaciones Po                                                                                                    | w1 1016                 | 13:56:31     |          | R3MP0_F12563077.bst        |
|                                 | 06/10/2020                     |             | A001 Respuesta Operaciones Po                                                                                                    | v 1 1016                | 13/56/01     |          | R04PO_R19563063-54         |
|                                 | 06/130/2020                    |             | A001 Respuesta Operaciones Po                                                                                                    | w1 1016                 | 14:20:49     |          | R0MPO_R14204804.6xt        |
|                                 | 06/10/2020                     |             | A001 Respuesta Operaciones Po                                                                                                    | w1 1016                 | 14:20:49     |          | R04PO_F14204003.b.d        |
|                                 | 06/10/2020                     |             | A001 Respuesta Operaciones Pr                                                                                                    | w1 1016                 | 12:49:00     |          | ROMPO_RIDARDA.658          |
|                                 | 06/30/2020                     |             | A001 Respuesta Operaciones Po                                                                                                    | #1 1016                 | 11:49:00     |          | R24PO_F11405908.04         |
|                                 | 06/10/2020                     |             | A001 Respuesta Operaciones Po                                                                                                    | w1 1016                 | 12:42:34     |          | R04P0_F12423092.6d         |
|                                 | 06/30/2020                     |             | A001 Respuesta Operaciones Pr                                                                                                    | v1 1016                 | 18:51-49     |          | R2MPO_F18514833.6.4        |
|                                 | 06/10/2020                     |             | A001 Respuesta Operaciones Pr                                                                                                    | or 2                    | 10.51.49     |          | 80490_818554837.64         |

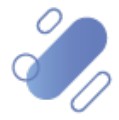

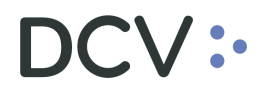

En base a la columna **Report Type** (Tipo de Reporte), de la pantalla anterior y usuario puede identificar el tipo de archivo de respuesta:

- ✓ RPREI\_A: archivo de respuesta proceso exitoso
- ✓ RPREI\_R: archivo de respuesta de errores de negocio.
- ✓ RPREI\_F: archivo de respuesta con errores de formato.

La información por obtener desde cada uno de los tipos de archivos corresponde a la siguiente:

- ✓ <u>Archivo de respuesta errores de formato</u>: contiene los errores de formato encontrados en el procesamiento del archivo, en base a ello puede ser generado en los siguientes casos:
  - Cuando existe al menos un error en la cabecera o registro de control. Cuando se presenta este error, implica que el archivo completo no fue procesado y por ende el procesamiento del archivo cargado sólo arrojo este tipo de archivo de respuesta.
  - Cuando no existen errores de formato del tipo detallado en el punto anterior, pero existe al menos un registro del archivo cargado que presentó al menos un error de formato. Por cada registro con error detallado en el archivo de respuesta, se indican todos los posibles errores de formato detectados.
- ✓ <u>Archivo de respuesta errores de negocio:</u> contiene los registros cargados en el archivo que no presentaron errores de formato, pero que si presentaron errores de negocio. Este archivo es generado cuando existe al menos un registro que presentó un error de negocio. Por cada registro con error se indica en el archivo el primer error de negocio detectado con su motivo, no continuándose con otras validaciones de negocio para ese registro.
- ✓ <u>Archivo de respuesta proceso exitoso</u>: contiene los registros del archivo que fueron cargados de manera exitosa, es decir, aquellos que no presentaron ni error de formato ni de negocio. Este archivo se genere con al menos un registro exitoso.

Luego presionado el botón derecho sobre el registro a consultar se despliega el listado destacado en la siguiente pantalla:

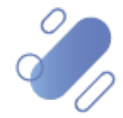

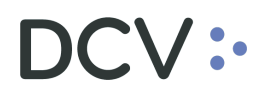

| Reportes persistentes +                   |                                 |                                       |                              |               |           |                                       |
|-------------------------------------------|---------------------------------|---------------------------------------|------------------------------|---------------|-----------|---------------------------------------|
| Q Search menu                             | A C Reportes persiste           | ntes                                  |                              |               |           |                                       |
| Mantenimiento de cuenta                   |                                 |                                       |                              |               |           |                                       |
| Posiciones y operaciones                  | Nombre del reporte A001 Respues | ta Operaciones Por II 🗡 🛛 Fecha hábil | 10/8/2020<10/9/2020 🛗 Salida | a TEXT ~      |           |                                       |
| 🗅 Instrumento                             | Buscar Detener                  | Borrar                                |                              |               |           | 22 elementos cargados en 0.23 segundo |
| Administración de participantes           | Date                            | Report                                | Identifier                   | Creation time | Investor  | Report Type                           |
| - T.I.                                    | 10/8/2020                       | A001 Respuesta Operaciones Por I      | 1016                         | 12:42:35      |           | RIMPO_R12423395.txt                   |
| Lablero                                   | 10/8/2020                       | A001 Respuesta Operaciones Por I      | 1016                         | 13:08:53      |           | RIMPO_F13085265.txt                   |
| B Reporte                                 | 10/8/2020                       | A001 Respuesta Operaciones Por I      | 1016                         | 13:08:53      | N Proved  | RIMPO_R 13085271.txt                  |
| - Depertes introdía                       | 10/8/2020                       | A001 Respuesta Operaciones Por I      | 1016                         | 13:14:58      | us Report | RIMPO_R13145731.txt                   |
| <ul> <li>Reportes intradia</li> </ul>     | 10/8/2020                       | A001 Respuesta Operaciones Por I      | 1016                         | 13:14:58      | Details   | RIMPO_F13145726.txt                   |
| <ul> <li>Reportes persistentes</li> </ul> | 10/8/2020                       | A001 Respuesta Operaciones Por I      | 1016                         | 13:19:02      |           | RIMPO_R13190157.txt                   |
| Operación del sistema                     | 10/8/2020                       | A001 Respuesta Operaciones Por I      | 1016                         | 13:19:02      |           | RIMPO_F13190149.bxt                   |
| C C C C C C C C C C C C C C C C C C C     | 10/8/2020                       | A001 Respuesta Operaciones Por I      | 1016                         | 13:29:10      |           | RIMPO_R 13290933. bxt                 |
| Configuración del sistema                 | 10/8/2020                       | A001 Respuesta Operaciones Por I      | 1016                         | 13:29:10      |           | RIMPO_F13290932.brt                   |
| Carga de archivo                          | 10/8/2020                       | A001 Respuesta Operaciones Por I      | 1016                         | 13:42:19      |           | RIMPO_R13421887.txt                   |
| D Succripcionas do contonido              | 10/8/2020                       | A001 Respuesta Operaciones Por I      | 1016                         | 13:42:19      |           | RIMPO_F13421886.bxt                   |
|                                           | 10/8/2020                       | A001 Respuesta Operaciones Por I      | 1016                         | 13:50:26      |           | RIMPO_R13502540.txt                   |
|                                           | 10/8/2020                       | A001 Respuesta Operaciones Por I      | 1016                         | 13:50:26      |           | RIMPO_F13502538.txt                   |
|                                           | 10/8/2020                       | A001 Respuesta Operaciones Por I      | 1016                         | 13:56:31      |           | RIMPO_F13563077.txt                   |
|                                           | 10/8/2020                       | A001 Respuesta Operaciones Por I      | 1016                         | 13:56:31      |           | RIMPO_R 1356 3083. txt                |
|                                           | 10/8/2020                       | A001 Respuesta Operaciones Por I      | 1016                         | 14:20:49      |           | RIMPO_R 14204804.txt                  |
|                                           | 10/8/2020                       | A001 Respuesta Operaciones Por I      | 1016                         | 14:20:49      |           | RIMPO_F14204803.txt                   |
|                                           | 10/8/2020                       | A001 Respuesta Operaciones Por I      | 1016                         | 11:49:00      |           | RIMPO_R11485924.txt                   |
|                                           | 10/8/2020                       | A001 Respuesta Operaciones Por I      | 1016                         | 11:49:00      |           | RIMPO_F11485918.txt                   |
|                                           | 10/8/2020                       | A001 Respuesta Operaciones Por I      | 1016                         | 12:42:34      |           | RIMPO_F12423392.txt                   |
|                                           | 10/8/2020                       | A001 Respuesta Operaciones Por I      | 1016                         | 18:51:49      |           | RIMPO_F18514833.txt                   |
|                                           | 10/8/2020                       | A001 Respuesta Operaciones Por I      | 1016                         | 18:51:49      |           | RIMPO_R18514837.txt                   |

A través de la opción **Report** (Reporte) permite descargar el archivo, lo cual se despliega a continuación:

| Guardar como                                |                            |                         |                   |             | ×  |
|---------------------------------------------|----------------------------|-------------------------|-------------------|-------------|----|
| C C Ar                                      | chivos Respuesta           | <b>▼</b> <sup>4</sup> 7 | Buscar Archivo    | s Respuesta | ٩  |
| Organizar 🔻 N                               | ueva carpeta               |                         |                   | •== •       | 0  |
| ☆ Favoritos                                 | ^ Nombre                   | Fech                    | na de modifica    | Тіро        |    |
| Descargas                                   | Ningún elemento coincide ( | con el cri              | terio de búsqueda | a.          |    |
| Sitios reciente OneDrive                    | rs<br>≣                    |                         |                   |             |    |
| 詞 Bibliotecas<br>📄 Documentos<br>📄 Imágenes |                            |                         |                   |             |    |
| 🎝 Música<br>📑 Vídeos                        |                            |                         |                   |             |    |
|                                             | ▼ <b>€</b> III             |                         |                   |             | +  |
| N <u>o</u> mbre:                            | ROPCI_R10272342.dat        |                         |                   |             | •  |
| <u>T</u> ipo:                               | Text file (*.bt)           |                         |                   |             | •  |
| Ocultar carpetas                            |                            |                         | <u>G</u> uardar   | Cancela     | ar |

Para más información de la descarga consultar "Manual de Reportes".

Los archivos de respuesta estarán disponibles en la Interfaz Gráfica hasta 14 meses después de su generación.

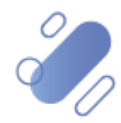